# **COR Compliance Report**

**Reference Guide** 

|        | EDA Homepage       |    | Analytics | Reports | JAM Reports | COR Compliance Report |   |
|--------|--------------------|----|-----------|---------|-------------|-----------------------|---|
| Tab    | e of Conten        | ts |           |         |             |                       |   |
| EDA R  | oles               |    |           | <br>    | <br>        | <br>                  | 1 |
| Search | Criteria           |    |           | <br>    | <br>        | <br>                  | 1 |
| Sampl  | e Search Results   |    |           | <br>    | <br>        | <br>                  | 3 |
| Export | ing Search Results |    |           | <br>    | <br>        | <br>                  | 5 |

| EDA Roles       | <ul> <li>The COR Compliance Report is available to the following roles:</li> <li>Acquisition Sensitive Reporting</li> <li>Advanced Reporting</li> <li>EDA Executive Reporting User</li> </ul> |
|-----------------|----------------------------------------------------------------------------------------------------|
|                 | The user will navigate to the COR Compliance Report page and enter criteria to retrieve desired data.                                                                                         |
|                 | Organizational Code                                                                                                    |
|                 | <ul> <li>Issue By Location Code</li> </ul>                                                                                                    |
| Search Criteria |                                                                                                    |
|                 | Organizational Group                                                                                                    |
|                 | <ul> <li>Issue By Organizational Group</li> </ul>                                                                                                    |
|                 | Find Group                                                                                                    |
|                 | Include Subgroups                                                                                                    |
|                 |                                                                                                    |
|                 |                                                                                                    |

COR Compliance Report Search Criteria Page examples

### Search by Organizational Code:

| PIEE Electronic Data Acce | \$5                       |                      |             | ¢    | ب     |
|---------------------------|---------------------------|----------------------|-------------|------|-------|
| 습 Favorites ∽ ြ E         | DA 🗸 🕒 CID 🗸 🗅 Catalogs 🗸 | 🗅 Tasks 🗸 🔟          | Analytics 🗸 |      |       |
| COR Compliance Re         | port Search Criteria      |                      |             |      |       |
| Issue By                  |                           |                      |             |      |       |
| Search by                 | lse                       | sue By Location Code |             |      |       |
| Organization Cod          | ;                         | Equal to 🗸 🗸         |             |      |       |
| Organizational Gr         | Jup                       |                      |             |      |       |
| Q Search 🗍 Boo            | mark                      |                      |             | ⊗ Ca | incel |

### Search by Organizational Group:

| Electronic Data Access                                                                                                    |                 |              |           |               | ŵ        | $(\mathbf{b})$ |
|----------------------------------------------------------------------------------------------------|-----------------|--------------|-----------|---------------|----------|----------------|
| ☆ Favorites ∨ ♪ EDA ∨                                                                                                    | ℃ CID V         | 🗅 Catalogs 🗸 | 🗅 Tasks 🗸 | 📶 Analytics 🗸 |          |                |
| COR Compliance Report S<br>Issue By<br>Search by<br>Organization Code<br>Organizational Group<br>Issue By Organizational Group<br>Include Subgroups? | Search Criteria |              |           |               |          |                |
| Q Search Dookmark                                                                                                    |                 |              |           |               | ⊗ Cancel |                |

Once the search criteria are entered, selecting the Search button will return a list of contracts with the requested criteria. For this guide the search is by **Organizational Code**.

#### Sample Search Results

Search results by Organizational Code:

|                                                                                                    | CID V Catalogs                                                                                                    | ✓ 🗅 Tasks ✓                                                                                                    | 🔟 Analytics 🗸                                                                                                    |                                                                                                    |                                                                                                    |                                                                                                    |                                                                                                    |
|----------------------------------------------------------------------------------------------------|----------------------------------------------------------------------------------------------------|----------------------------------------------------------------------------------------------------|----------------------------------------------------------------------------------------------------|----------------------------------------------------------------------------------------------------|----------------------------------------------------------------------------------------------------|----------------------------------------------------------------------------------------------------|----------------------------------------------------------------------------------------------------|
| COR Compliance<br>COR Compliance Rate                                                                                                    | Report Search Resu                                                                                                    | Ilts                                                                                                    |                                                                                                    |                                                                                                    |                                                                                                    |                                                                                                    |                                                                                                    |
|                                                                                                    |                                                                                                    |                                                                                                    |                                                                                                    |                                                                                                    |                                                                                                    |                                                                                                    | Expo بال                                                                                                    |
| 1.0                                                                                                    |                                                                                                    |                                                                                                    | COR Compliance                                                                                                    | e Rate                                                                                                    |                                                                                                    |                                                                                                    |                                                                                                    |
| 0.8                                                                                                    |                                                                                                    |                                                                                                    |                                                                                                    |                                                                                                    |                                                                                                    |                                                                                                    |                                                                                                    |
| 0.4                                                                                                    |                                                                                                    |                                                                                                    |                                                                                                    |                                                                                                    |                                                                                                    |                                                                                                    |                                                                                                    |
| 0.2                                                                                                    |                                                                                                    |                                                                                                    |                                                                                                    |                                                                                                    |                                                                                                    |                                                                                                    |                                                                                                    |
| -0.2                                                                                                    |                                                                                                    |                                                                                                    |                                                                                                    |                                                                                                    |                                                                                                    |                                                                                                    |                                                                                                    |
| -0.4<br>-0.6                                                                                                    |                                                                                                    |                                                                                                    |                                                                                                    |                                                                                                    |                                                                                                    |                                                                                                    |                                                                                                    |
| -0.8                                                                                                    |                                                                                                    |                                                                                                    |                                                                                                    |                                                                                                    |                                                                                                    |                                                                                                    |                                                                                                    |
| COR Compliance Count                                                                                                    | s (By Issue Office DoDAAC)                                                                                                    |                                                                                                    |                                                                                                    |                                                                                                    |                                                                                                    |                                                                                                    |                                                                                                    |
| Search<br>ults                                                                                                    | JBSA - LACK<br>s (By Issue Office DoDAAC)<br>Issue Office DoDAAC ↑↓                                                                                                    | Total Awards ↑↓                                                                                                    | CORs Appointed ↑↓                                                                                                    | Retained Surveillance ↑↓                                                                                                    | ی Exp<br>COR Not Required î↓                                                                                  | oort 🗸 😭 Save Search 🔗<br>Awards Without COR 🏦                                                                  | Refine Search Q Nev     COR Compliance Rate                                                                                                    |
| Search<br>ults                                                                                                    | JBSA - LACK<br>s (By Issue Office DoDAAC)<br>Issue Office DoDAAC ↑↓<br>FA4830                                                                                                    | Total Awards ↑↓                                                                                                    | CORs Appointed ↑↓<br>0                                                                                                    | Retained Surveillance ↑↓<br>0                                                                                                    | Lexp<br>COR Not Required ↑↓<br>0                                                                              | Awards Without COR 1                                                                                            | Refine Search Q Nev COR Compliance Rate 0.00%                                                                                                    |
| Search<br>ults<br>COR Compliance Count<br>Organization 11<br>MOODY<br>TINKER AFB                                                                                                    | JBSA - LACK<br>s (By Issue Office DoDAAC)<br>Issue Office DoDAAC ↑↓<br>FA4830<br>FA8773                                                                                                    | Total Awards ↑↓<br>⊥<br>2                                                                                                    | CORs Appointed ↑↓<br>0<br>0                                                                                                    | Retained Surveillance 11<br>0<br>0                                                                                                    | COR Not Required ↑↓<br>0                                                                                      | Awards Without COR 1<br>2                                                                                       | Refine Search Q New COR Compliance Rate 0.00% 0.00%                                                                                                    |
| Search<br>ults<br>COR Compliance Count<br>organization 11<br>MOODY<br>TINKER AFB<br>802 CONS CC JBSA                                                                                                    | JBSA - LACKER<br>s (By Issue Office DoDAAC)<br>Issue Office DoDAAC ↑↓<br>FA4830<br>FA8773<br>FA3047                                                                                                    | Total Awards ↑↓<br>⊥<br>2<br>3                                                                                                    | CORs Appointed ↑↓<br>0<br>0<br>0                                                                                                    | Retained Surveillance ↑↓<br>0<br>0<br>0                                                                                                    | COR Not Required 1                                                                                            | Nort ✓ P Save Search &<br>Awards Without COR ↑↓<br>1<br>2<br>3                                                  | Refine Search Q New COR Compliance Rate 0.00% 0.00% 0.00%                                                                                                    |
| Search<br>ults<br>COR Compliance Count<br>organization 1↓<br>MOODY<br>TINKER AFB<br>802 CONS CC JBSA<br>JBSA - LACKLAND (JOINT<br>BASE SAN ANTONIO)                                                                               | JBSA - LACKER<br>s (By Issue Office DoDAAC)<br>Issue Office DoDAAC 1<br>FA4830<br>FA3773<br>FA3047<br>FA3016                                                                                                    | Total Awards ↑↓<br>1<br>2<br>3<br>11                                                                                                    | CORs Appointed ↑↓<br>0<br>0<br>0<br>0                                                                                                    | Retained Surveillance ↑↓<br>0<br>0<br>0<br>0<br>0                                                                                                    | COR Not Required 11<br>0<br>0<br>0<br>0                                                                       | Awards Without COR 1<br>2<br>3<br>11                                                                            | Refine Search Q New COR Compliance Rate 0.00% 0.00% 0.00% 0.00% 0.00% 0.00%                                                                                                    |
| Search<br>ults<br>COR Compliance Count<br>organization 11<br>MOODY<br>TINKER AFB<br>802 CONS CC JBSA<br>JBSA - LACKLAND (JOINT<br>BASE SAN ANTONIO)<br>JB ANDREWS                                                                 | JBSA - LADIA<br>s (By Issue Office DoDAAC)<br>Issue Office DoDAAC 11<br>FA4830<br>FA8773<br>FA3047<br>FA3016<br>FA7014                                                                                              | Total Awards     ↑↓       1     2       3     11       11     1                                                                                                    | CORs Appointed ↑↓<br>0<br>0<br>0<br>0<br>0<br>0                                                                                                    | Retained Surveillance ↑↓<br>0<br>0<br>0<br>0<br>0<br>0                                                                                                    | COR Not Required 1<br>0<br>0<br>0<br>0<br>0                                                                   | Nort V Save Search Awards Without COR 1<br>2<br>3<br>11<br>1<br>1<br>1<br>1                                     | Refine Search         Q New           COR Compliance Rate         0.00%           0.00%         0.00%           0.00%         0.00%           0.00%         0.00%                                                                                                    |
| Search<br>ults<br>COR Compliance Count<br>Organization 11<br>MOODY<br>TINKER AFB<br>802 CONS CC JBSA<br>JBSA - LACKLAND (JOINT<br>BASE SAN ANTONIO)<br>JB ANDREWS<br>PETERSON AFB                                                 | JBSA - LACHER<br>S (By Issue Office DoDAAC 1)<br>FA4830<br>FA8773<br>FA3047<br>FA3016<br>FA7014<br>FA2517                                                                                                    | Total Awards ↑↓<br>1<br>2<br>3<br>11<br>1<br>1<br>4                                                                                                    | CORs Appointed ↑↓<br>0<br>0<br>0<br>0<br>0<br>0<br>0<br>0<br>0                                                                                                    | Retained Surveillance     ↑↓       0     0       0     0       0     0       0     0       0     0       0     0       0     0       0     0       0     0       0     0       0     0                                                                                                    | COR Not Required ↑↓<br>0<br>0<br>0<br>0<br>0<br>0<br>0<br>0<br>0<br>0                                         | Awards Without COR 1                                                                                            | Refine Search         Q         New           COR Compliance Rate         0.00%         0.00%         0.00%         0.00%         0.00%         0.00%         0.00%         0.00%         0.00%         0.00%         0.00%         0.00%         0.00%         0.00%         0.00%         0.00%         0.00%         0.00%         0.00%         0.00%         0.00%         0.00%         0.00%         0.00%         0.00%         0.00%         0.00%         0.00%         0.00%         0.00%         0.00%         0.00%         0.00%         0.00%         0.00%         0.00%         0.00%         0.00%         0.00%         0.00%         0.00%         0.00%         0.00%         0.00%         0.00%         0.00%         0.00%         0.00%         0.00%         0.00%         0.00%         0.00%         0.00%         0.00%         0.00%         0.00%         0.00%         0.00%         0.00%         0.00%         0.00%         0.00%         0.00%         0.00%         0.00%         0.00%         0.00%         0.00%         0.00%         0.00%         0.00%         0.00%         0.00%         0.00%         0.00%         0.00%         0.00%         0.00%         0.00%         0.00%         0.00%         0.00%         0.00% |
| Search<br>ults<br>COR Compliance Count<br>organization 1↓<br>MOODY<br>TINKER AFB<br>802 CONS CC JBSA<br>JBSA - LACKLAND (JOINT<br>BASE SAN ANTONIO)<br>JB ANDREWS<br>PETERSON AFB<br>VANDENBERG                                   | JBSA - LADIA           s (By Issue Office DoDAAC)           Issue Office DoDAAC           FA4830           FA4773           FA3047           FA3016           FA7014           FA2517           FA4610              | Total Awards 1↓<br>1<br>2<br>3<br>11<br>1<br>4<br>2<br>2                                                                                                    | CORs Appointed ↑↓<br>0<br>0<br>0<br>0<br>0<br>0<br>0<br>0<br>0<br>0<br>0<br>0<br>0                                                                                                    | Retained Surveillance ↑↓         0         0         0         0         0         0         0         0         0         0         0         0         0         0         0         0         0         0         0         0         0         0         0         0         0         0         0                                                                                           |                                                                                                    | Awards Without COR 1                                                                                            | Refine Search         Q New           COR Compliance Rate         0.00%           0.00%         0.00%           0.00%         0.00%           0.00%         0.00%           0.00%         0.00%           0.00%         0.00%                                                                                                    |
| Search<br>ults<br>Organization 11<br>MOODV<br>TINKER AFB<br>802 CONS CC JBSA<br>JBSA - LACKLAND (JOINT<br>BASE SAN ANTONIO)<br>JB ANDREWS<br>PETERSON AFB<br>VANDENBERG<br>LOS ANGELES AFB                                        | JBSA - LACHE         s (By Issue Office DoDAAC)         Issue Office DoDAAC         FA4830         FA4830         FA48773         FA3047         FA3016         FA7014         FA2517         FA4610         FA8806 | Total Awards       ↑↓         ⊥       2         3                                                                                                    | CORs Appointed ↑↓<br>0<br>0<br>0<br>0<br>0<br>0<br>0<br>0<br>0<br>0<br>0<br>0<br>0<br>0<br>0<br>0                                                                                                    | Retained Surveillance     ↑↓       0     0       0     0       0     0       0     0       0     0       0     0       0     0       0     0       0     0       0     0       0     0       0     0       0     0       0     0       0     0                                                                                                    | COR Not Required 11<br>0<br>0<br>0<br>0<br>0<br>0<br>0<br>0<br>0<br>0<br>0<br>0<br>0<br>0<br>0<br>0<br>0<br>0 | Awards Without COR 1                                                                                            | Refine Search         Q. New           COR Compliance Rate         0.00%           0.00%         0.00%           0.00%         0.00%           0.00%         0.00%           0.00%         0.00%           0.00%         0.00%           0.00%         0.00%           0.00%         0.00%                                                                                                    |
| Search<br>ults<br>COR Compliance Count<br>organization 11<br>MOODY<br>TINKER AFB<br>802 CONS CC JBSA<br>JBSA - LACKLAND (JOINT<br>BASE SAN ANTONIO)<br>JB ANDREWS<br>PETERSON AFB<br>VANDENBERG<br>LOS ANGELES AFB<br>MACDILL AFB | JBSA - LACKER<br>S (By Issue Office DoDAAC ↑↓<br>FA4830<br>FA8773<br>FA3047<br>FA3016<br>FA7014<br>FA2517<br>FA4610<br>FA4610<br>FA8806<br>FA4814                                                                   | Total Awards       ↑↓         1       2         2       3         11       1         4       2         2       4         2       4         2       4         2       4         2       4         2       4         2       4         2       4         2       4         2       4         2       4         2       4         2       4         2       4         2       4         2       4         2       4         2       4         2       4         3       5         4       5         4       5         4       5         4       5         4       5         4       5         4       5         4       5         4       5         4       5         4       5         4       5         4       5 <t< td=""><td>CORs Appointed         ↑↓           0         0           0         0           0         0           0         0           0         0           0         0           0         0           0         0           0         0           0         0           0         0           0         0           0         0           0         0           0         0           0         0</td><td>Retained Surveillance         ↑↓           0         0           0         0           0         0           0         0           0         0           0         0           0         0           0         0           0         0           0         0           0         0           0         0           0         0           0         0           0         0           0         0</td><td>COR Not Required 11<br/>0<br/>0<br/>0<br/>0<br/>0<br/>0<br/>0<br/>0<br/>0<br/>0<br/>0<br/>0<br/>0<br/>0<br/>0<br/>0<br/>0<br/>0</td><td>oort ✓ P Save Search<br/>Awards Without COR ↑↓<br/>1<br/>2<br/>3<br/>11<br/>1<br/>4<br/>2<br/>4<br/>2<br/>4<br/>2<br/>4<br/>2</td><td>Refine Search         Q New           COR Compliance Rate         0.00%           0.00%         0.00%           0.00%         0.00%           0.00%         0.00%           0.00%         0.00%           0.00%         0.00%           0.00%         0.00%           0.00%         0.00%           0.00%         0.00%           0.00%         0.00%           0.00%         0.00%</td></t<> | CORs Appointed         ↑↓           0         0           0         0           0         0           0         0           0         0           0         0           0         0           0         0           0         0           0         0           0         0           0         0           0         0           0         0           0         0           0         0 | Retained Surveillance         ↑↓           0         0           0         0           0         0           0         0           0         0           0         0           0         0           0         0           0         0           0         0           0         0           0         0           0         0           0         0           0         0           0         0 | COR Not Required 11<br>0<br>0<br>0<br>0<br>0<br>0<br>0<br>0<br>0<br>0<br>0<br>0<br>0<br>0<br>0<br>0<br>0<br>0 | oort ✓ P Save Search<br>Awards Without COR ↑↓<br>1<br>2<br>3<br>11<br>1<br>4<br>2<br>4<br>2<br>4<br>2<br>4<br>2 | Refine Search         Q New           COR Compliance Rate         0.00%           0.00%         0.00%           0.00%         0.00%           0.00%         0.00%           0.00%         0.00%           0.00%         0.00%           0.00%         0.00%           0.00%         0.00%           0.00%         0.00%           0.00%         0.00%           0.00%         0.00%                                                                                                    |

The search results include the following information:

Organization

• Issue Office DoDAAC (only when search is by Location Code)

- Total Awards
- COR Not Required
- COR Appointed

Retained Surveillance

Awards Without COR

COR Compliance Rate

Search results by Group:

### COR Compliance Report Search Results

| OR Compliance Rate                   |                  |                                     |                                            |               |                                                                  |                       |
|--------------------------------------|------------------|-------------------------------------|--------------------------------------------|---------------|------------------------------------------------------------------|-----------------------|
|                                      |                  |                                     |                                            |               |                                                                  | 🕁 Export Chart        |
|                                      |                  | COR C                               | ompliance Rate                             |               |                                                                  |                       |
| 1.0                                  |                  |                                     |                                            |               |                                                                  |                       |
| ).8                                  |                  |                                     |                                            |               |                                                                  |                       |
| 1.6                                  |                  |                                     |                                            |               |                                                                  |                       |
| 0.4                                  |                  |                                     |                                            |               |                                                                  |                       |
| 0.2                                  |                  |                                     |                                            |               |                                                                  |                       |
| 12                                   |                  |                                     |                                            |               |                                                                  |                       |
| 0.4                                  |                  |                                     |                                            |               |                                                                  |                       |
| 0.6                                  |                  |                                     |                                            |               |                                                                  |                       |
| 0.8                                  |                  |                                     |                                            |               |                                                                  |                       |
| -1.0                                 |                  |                                     |                                            |               |                                                                  |                       |
| ARCHIVE E                            | DODAAC           | HQ DEF CONTRACT MANAGEMENT AGENCY   | DCMA EASTERN REC                           | GIONAL CMD    | DCMA WESTERN REGIONAL CMD                                        |                       |
| OP Compliance Counts                 | (By Organization | )                                   |                                            |               |                                                                  |                       |
| on compliance counts                 | (by organization | )                                   |                                            |               |                                                                  |                       |
| TOP > Department of Defer            | nse              |                                     |                                            |               |                                                                  |                       |
|                                      |                  |                                     |                                            | <u>ل</u> ا    | xport 🗸 🕒 Save Search 🛛 🦀 Refine                                 | e Search Q New Search |
| Organization ↑↓                      | Total Awards ↑↓  | CORs Appointed $\uparrow\downarrow$ | Retained Surveillance $\uparrow\downarrow$ | COR Not Requi | red $\uparrow\downarrow$ Awards Without COR $\uparrow\downarrow$ | COR Compliance Rate   |
| ARCHIVE DODAAC                       | 1                | 0                                   | 0                                          | 0             | 1                                                                | 0.00%                 |
| HQ DEF CONTRACT<br>MANAGEMENT AGENCY | 8                | 0                                   | 0                                          | 0             | 8                                                                | 0.00%                 |
| DCMA EASTERN REGIONAL                | · <u>7</u>       | 0                                   | 0                                          | 0             | 7                                                                | 0.00%                 |
| DCMA WESTERN<br>REGIONAL CMD         | 1                | 0                                   | 0                                          | 0             | 1                                                                | 0.00%                 |

« < 1 > » 10 v

Records: 1 to 4

4

The search results include the following information:

- Organization
- COR Not Required
- Total Awards
- Awards Without COR
- COR Appointed
- COR Compliance Rate
- Retained Surveillance

۱.

4 Records Returned

Once the search results are returned, the **Export** button will allow the user to export search results in CSV format or Excel format for import to a spreadsheet. For this guide the exported results are from a search by **Organizational Code**.

Select the **Export** button. For this guide, the **Excel** Export button option is being used.

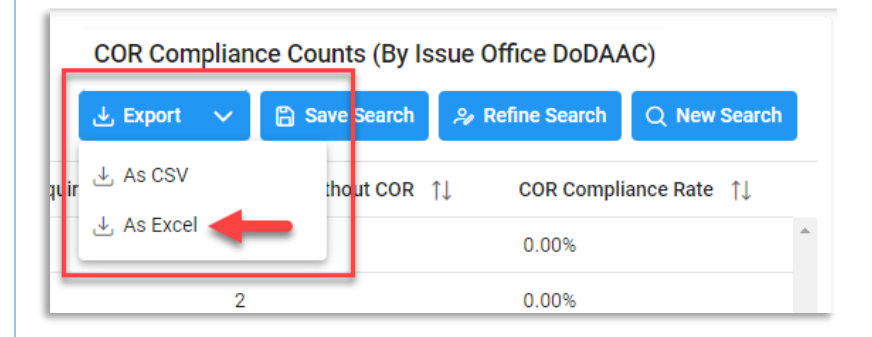

From the EDA Menu, in the Task section, select **Task Download**.

## Exporting Search Results

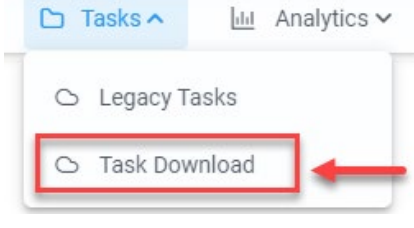

Find requested job on the Job List and select the **Jobs** button in the Actions column.

| Job List     |                           |                   |                                         |           | (i) Help 💍 Refresh |                                    |         |
|--------------|---------------------------|-------------------|-----------------------------------------|-----------|--------------------|------------------------------------|---------|
| Job ID    †↓ | Report Type    ↑↓         | Start Date (UTC)  | Finish Date (UTC) $\uparrow \downarrow$ | Format ↑↓ | Status ↑↓          | Total Records $\uparrow\downarrow$ | Actions |
| 47195        | COR_COMPLIANCE_RE<br>PORT | 10/4/22, 4:40 PM  | 10/4/22, 4:40 PM                        | EXCEL     | FINISHED           | 14                                 | ▶ 💿 🖨   |
| 47132        | COR_COMPLIANCE_RE<br>PORT | 10/4/22, 12:58 PM | 10/4/22, 1:58 PM                        | EXCEL     | FINISHED           | 14                                 | G d     |
| 47131        | COR_COMPLIANCE_RE<br>PORT | 10/4/22, 12:50 PM | 10/4/22, 1:58 PM                        | EXCEL     | FINISHED           | 18                                 | G) 🗇    |
|              |                           |                   |                                         |           |                    |                                    |         |

#### Select the **Direct Download** link.

| Job ID    ↑↓ | Create Date (UTC)<br>↑≞ | Package Name<br>↑↓                                                                                         | Size        | Part | Direct Download<br>(faster download) | Download via ED<br>App (slower<br>download) |
|--------------|-------------------------|----------------------------------------------------------------------------------------------------|-------------|------|--------------------------------------|---------------------------------------------|
| 47195        | 10/4/22, 4:40 PM        | COR_COMPLIANC<br>E_REPORT_47195_<br>1_20221004_1640<br>03_71af9d29-f104-<br>4938-bfb9-<br>fa74def4818d.zip | 0.003837 MB | 1/1  | Direct Download                      | a                                           |

### Sample Export:

|                            | AutoSave 💽 🕞 🏷 < 🤍 👻 🗸 Col              | R_COMPLIANCE_REPORT_47195_1_20 | 221004_164003_4e24b15 | 7-2257-4c4b-ae73-6787 | - م                   | <b>— —</b>       |   | × |  |
|----------------------------|-----------------------------------------|--------------------------------|-----------------------|-----------------------|-----------------------|------------------|---|---|--|
| A1 • : × ✓ fx ORGANIZATION |                                         |                                |                       |                       |                       |                  |   |   |  |
|                            | А                                       | В                              | С                     | D                     | E                     | F                | G |   |  |
| 1                          | ORGANIZATION                            | ISSUE OFFICE DODAAC            | TOTAL AWARDS          | CORS APPOINTED        | RETAINED SURVEILLANCE | COR NOT REQUIRED |   |   |  |
| 2                          | DLA HQ - SP1002                         | SP1002                         | 19                    | 0                     | 0                     | 0                |   |   |  |
| 3                          | ARCHIVE DODAAC                          | SUK12A                         | 1                     | 0                     | 0                     | 0                |   |   |  |
| 4                          | DCMA ATLANTA                            | S1103A                         | 7                     | 0                     | 0                     | 0                |   |   |  |
| 5                          | DLA AVIATION - SPE4A5                   | SPE4A5                         | 3                     | 0                     | 0                     | 0                |   |   |  |
| 6                          | DLA TROOP SUPPORT - SP0500              | SP0500                         | 1                     | 0                     | 0                     | 0                |   |   |  |
| 7                          | DLA DISPOSITION SERVICES - EBS - SP4510 | SP4510                         | 1                     | 0                     | 0                     | 0                |   |   |  |
| 8                          | DLA LAND WARREN - SPRDL1                | SPRDL1                         | 1                     | 0                     | 0                     | 0                |   |   |  |
| 9                          | DCMA LOS ANGELES                        | S0512A                         | 1                     | 0                     | 0                     | 0                |   |   |  |
| 10                         | DCMA PROCUREMENT CENTER                 | S5105A                         | 6                     | 0                     | 0                     | 0                |   |   |  |
| 11                         | DLA AVIATION AT HUNTSVILLE, AL - SPRRA1 | SPRRA1                         | 2                     | 0                     | 0                     | 0                |   |   |  |
| 12                         | DLA AVIATION AT HUNTSVILLE, AL - SPRRA2 | SPRRA2                         | 3                     | 0                     | 0                     | 0                |   |   |  |
| 13                         | DLA LAND AND MARITIME - SPM7LX          | SPM7LX                         | 1                     | 0                     | 0                     | 0                |   |   |  |
| 14                         | ARCHIVE DODAAC                          | SP5200                         | 3                     | 0                     | 0                     | 0                |   |   |  |
| 15                         | DCMA PROCUREMENT CENTER BOSTON          | S5106A                         | 2                     | 0                     | 0                     | 0                |   |   |  |
|                            | ✓ ▶ PIEEReport ④                        |                                |                       |                       |                       |                  | Þ |   |  |

On either search results, the COR Compliance Rate graph can be exported to an image by clicking the **Export Chart** button:

| COR Compliance Repor | t Search Result | s |                  |               |      |
|----------------------|-----------------|---|------------------|---------------|------|
| COR Compliance Rate  |                 |   | $\rightarrow$    | Let Export Ch | hart |
|                      |                 |   | COR Compliance I | Rate          |      |
| 0.8                  |                 |   |                  |               |      |